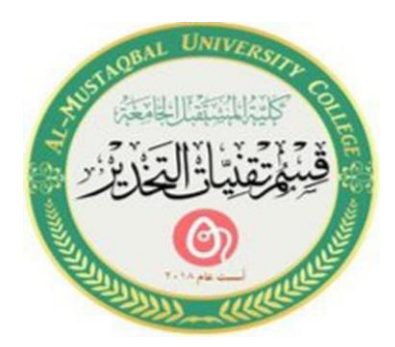

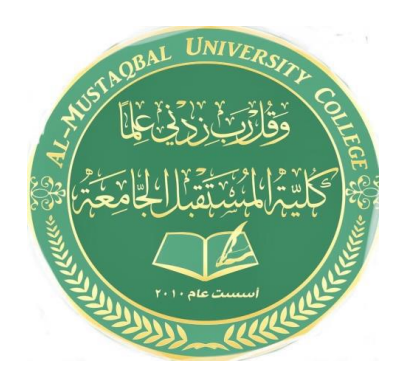

# Computer applications for health science The eight lecture

استاذه المادة: فاطمة صفاء فاهم (2021-2022)

١

## **Power option**

## **Turn your PC off completely**

## <u>Sleep</u>

Sleep uses very little power, your PC starts up faster, and you're instantly back to where you left off. For a lot of PCs (especially laptops and tablets), your PC goes to sleep when you close your lid or press the power button.

# To set your PC so it goes to sleep when you close the lid or press the power button:

- 1. Open power options—select Start •, then select **Control Panel** > **System and Security** > **Power Options**.
- 2. Do one of the following:
- If you're using a desktop, tablet, or laptop, select **Choose what the power buttons do**. Next to **When I press the power button**, select **Sleep**, and then select **Save changes**.
- If you're using only a laptop, select **Choose what closing the lid does**. Next to **When I close the lid**, select **Sleep**, and then select **Save changes**.
- 3. When you're ready to make your PC sleep, just press the power button on your desktop, tablet, or laptop, or close your laptop's lid.

On most PCs, you can resume working by pressing your PC's power button. However, not all PCs are the same. You might be

able to wake it by pressing any key on the keyboard, clicking a mouse button, or opening the lid on a laptop.

# <u>Hibernate</u>

This option was designed for laptops and might not be available for all PCs. (For example, PCs with Instant Go don't have the hibernate option.) Hibernate uses less power than sleep and when you start up the PC again, you're back to where you left off (though not as fast as sleep).

Use hibernation when you know that you won't use your laptop or tablet for an extended period and won't have an opportunity to charge the battery during that time. First check to see if this option is available on your PC and if it is, turn it on.

To hibernate your PC:

- 1. Open power options—select Start 
  , then select Control 
  Panel > System and Security > Power Options.
- Select Choose what the power button does, and then select Change settings that are currently unavailable. Under Shutdown settings, select the Hibernate checkbox (if it's available), and then select Save changes.

Now you'll be able to hibernate your PC—select **Start (a)**, select the arrow next to **Shut down**, and then select **Hibernate**.

#### **Customize Power Plan**

To access your Windows 7 power management plan, go to > *Start* and type > *power options* in the search field. Under > *Control Panel* pick the top result, i.e. > *Power Options*.

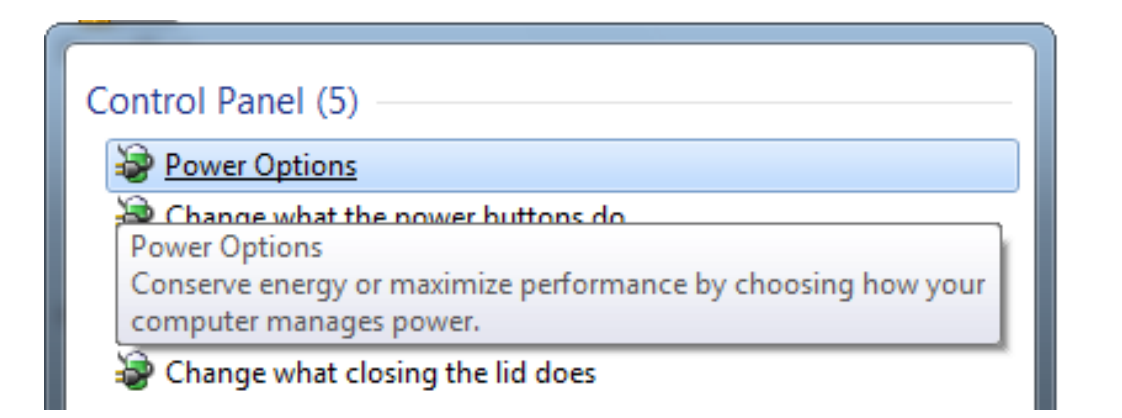

Windows 7 offers three standard power plans: Balanced, Power saver, and High performance.

#### Select a power plan

Power plans can help you maximize your computer's performance or conserve energy. Make a plan active by selecting it, or choose a plan and customize it by changing its power settings. <u>Tell me more about</u> <u>power plans</u>

| Plans shown on the battery meter                                     |                      |
|----------------------------------------------------------------------|----------------------|
| Balanced (recommended)                                               | Change plan settings |
| Automatically balances performance with energy consumption on capab  | e hardware.          |
| Power saver                                                          | Change plan settings |
| Saves energy by reducing your computer's performance where possible. |                      |
| Hide additional plans                                                | <b>`</b>             |
| 🔘 High performance                                                   | Change plan settings |
| Favors performance, but may use more energy.                         |                      |
| Screen brightness: 🧿 🗍 🔆                                             |                      |
| ٤                                                                    |                      |

#### Setting up multiple user accounts

With Windows 7, everyone who uses your computer can have their own user account. This allows each person to have his or her own settings, and it allows you to set up Parental Controls to limit the types of games and programs your children are able to use.

## Why should you have multiple user accounts?

If you wanted to, you could have a **single account** on your computer that everyone could use. But having **multiple accounts** has some advantages. If each user has his or her own account, then each person will have his or her own desktop for organizing files and folders. Each person also will be able to choose a specific **desktop background**, along with other personalization features. In addition, parents will be able to set **Parental Controls** for each child's account.

To go to your user accounts:

- 1. Go to the **Control Panel** from the **Start Menu**.
- 2. Click Add or remove user accounts.

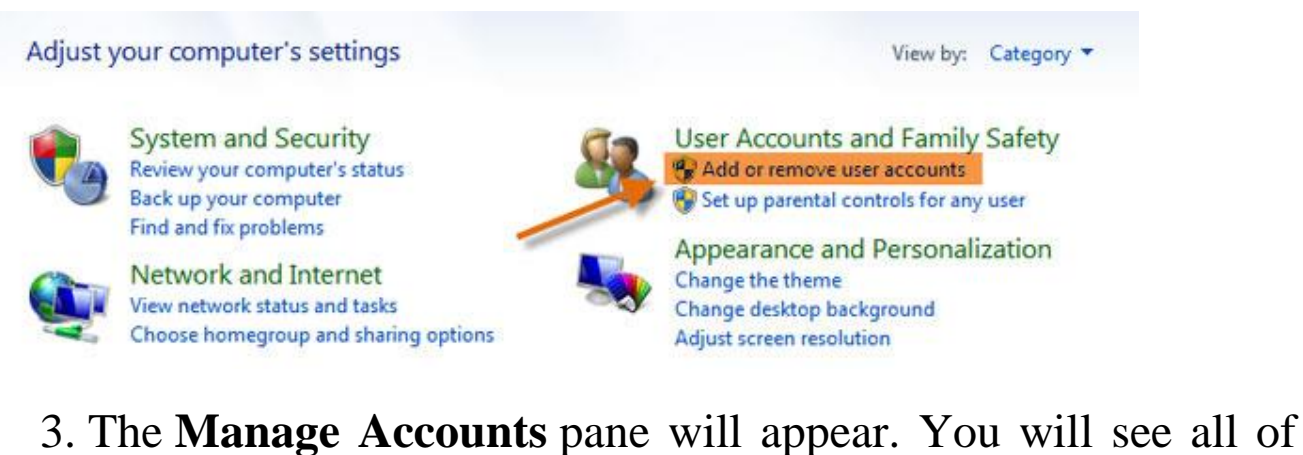

3. The **Manage Accounts** pane will appear. You will see all of the user accounts here, and you can add more accounts or manage existing ones.

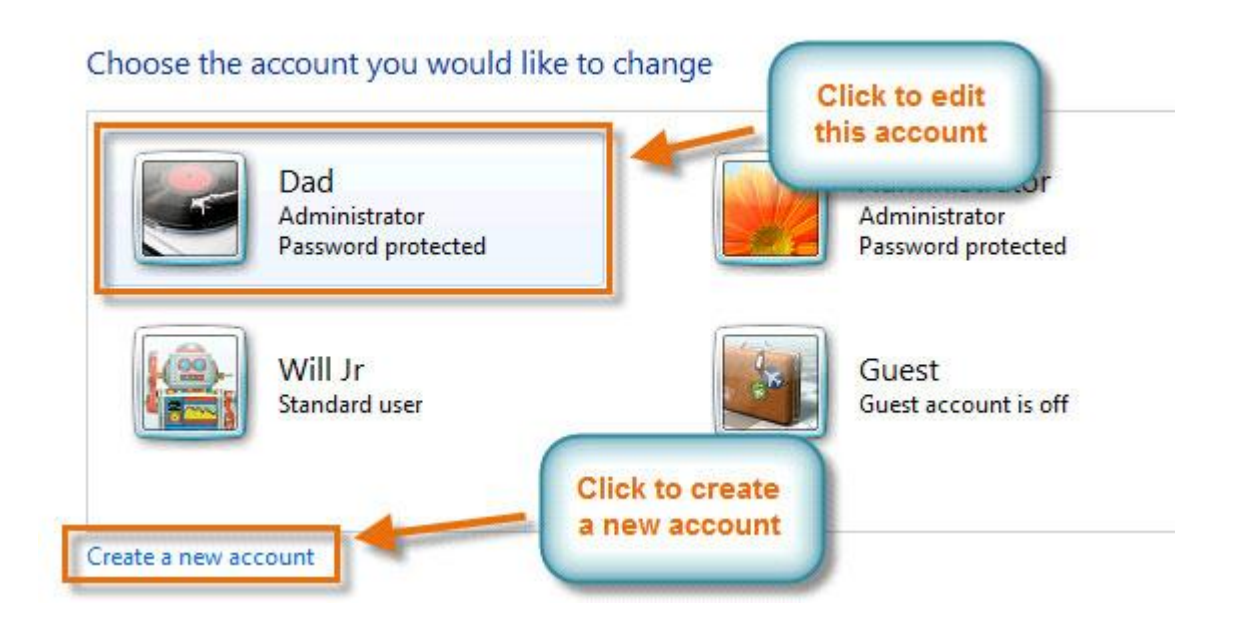

To create a new account:

- 1. From the Manage Accounts pane, click Create a new account.
- 2. Type an **account name**.

| This approxim             | anneas an the Welsonse                                                                                                    | ( determine type       |                              |                         |
|---------------------------|----------------------------------------------------------------------------------------------------|------------------------|------------------------------|-------------------------|
| Melicea                   | appear on the welcomes                                                                                                    | Type account           | senu.                        |                         |
| Trienzau                  | and the second second se | name here              |                              |                         |
| Standard u                | er                                                                                                    |                        |                              |                         |
| Standard a<br>the securit | count users can use most<br>of the computer.                                                                                                    | software and change    | system settings that do no   | t affect other users or |
| Administra                | or                                                                                                    |                        |                              |                         |
| Administra                | tors have complete access                                                                                                    | to the computer and    | can make any desired char    | nges. Based on          |
| notification              | settings, administrators n                                                                                                    | nay be asked to provid | le their password or confirm | nation before           |
| making ch                 | inges that affect other use                                                                                                    | rs.                    |                              |                         |
| We recom                  | nend that you protect ever                                                                                                    | ry account with a stro | ng password.                 |                         |
| Whylic actany             | ard account recommende                                                                                                    | 42                     |                              |                         |
| WINV IS a SEARC           | ard account recommende                                                                                                    | 01                     |                              |                         |

- 3. Select Standard user or Administrator.
- 4. Click Create Account.

#### **Changing an account's settings**

Once you've created a new account, you may want to add a **password** or make other changes to the account's settings.

To create a password:

1. From the **Manage Accounts** pane, click the account name or picture.

#### Choose the account you would like to change

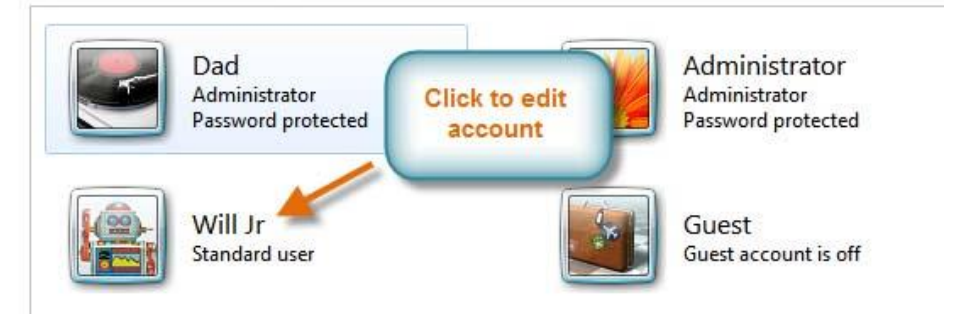

#### 2. Click Create a password.

#### Make changes to Will Jr's account

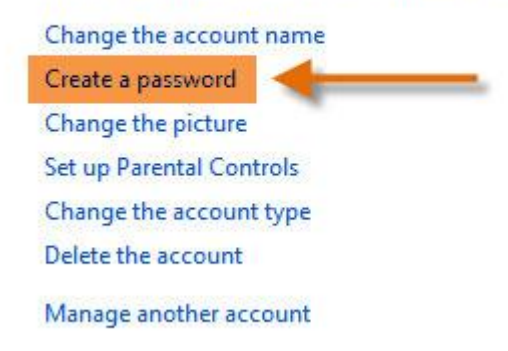

3. Type a password in the **New password** field, and retype it in the **Confirm new password** field.

You are creating a password for Will Jr.

If you do this, Will Jr will lose all EFS-encrypted files, personal certificates and stored passwords for Web sites or network resources.

To avoid losing data in the future, ask Will Jr to make a password reset floppy disk.

| New p | assword | 1 |
|-------|---------|---|
|-------|---------|---|

Confirm new password

If the password contains capital letters, they must be typed the same way every time. How to create a strong password

Type a password hint

The password hint will be visible to everyone who uses this computer. What is a password hint?

| Create password |  |
|-----------------|--|
|-----------------|--|

Cancel

- 4. If you want, you can type a password hint to help you remember your password.
- 5. Click Create password.
- 6. To go back to the Manage Accounts pane, click **Manage another account**.

#### How to Log Out of Windows 7

Logging out of Windows 7 lets you switch user accounts without having to restart your computer.

OpentheStartmenu. >Press the button labeled as Log off (or the  $\Box$  arrow if you don'tsee that button).If Log off > Log into another account or leaveyour PC

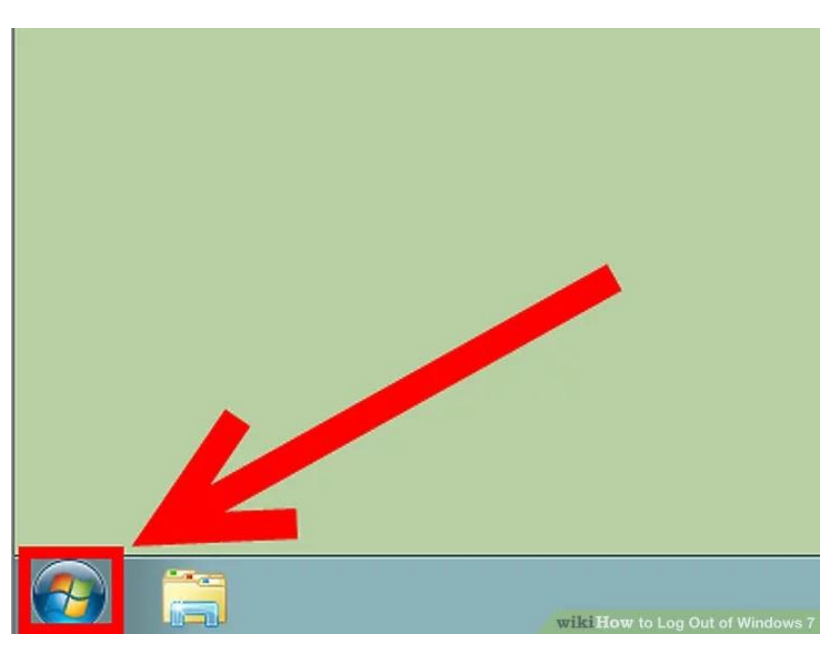

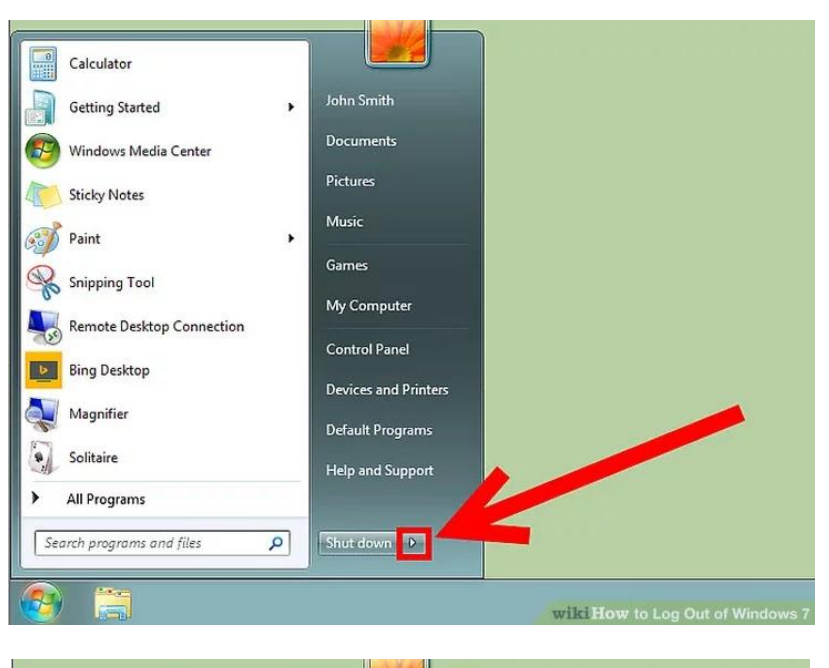

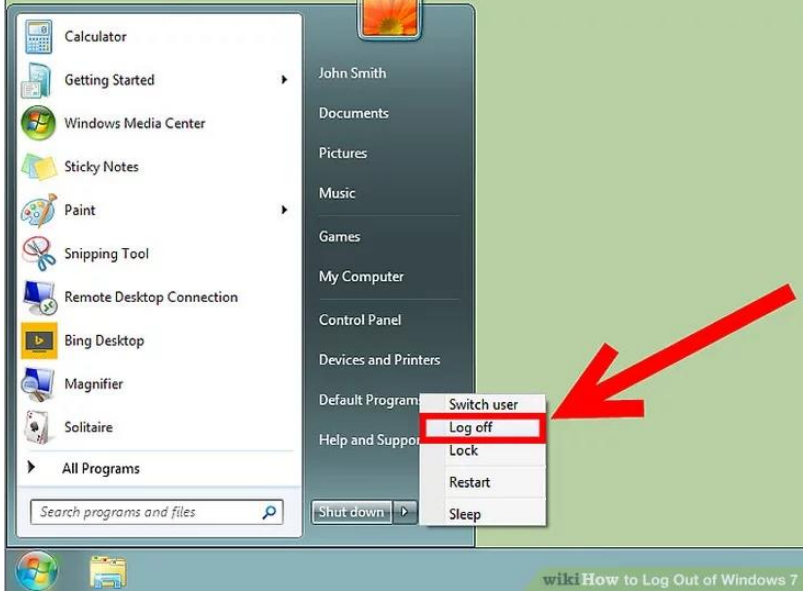

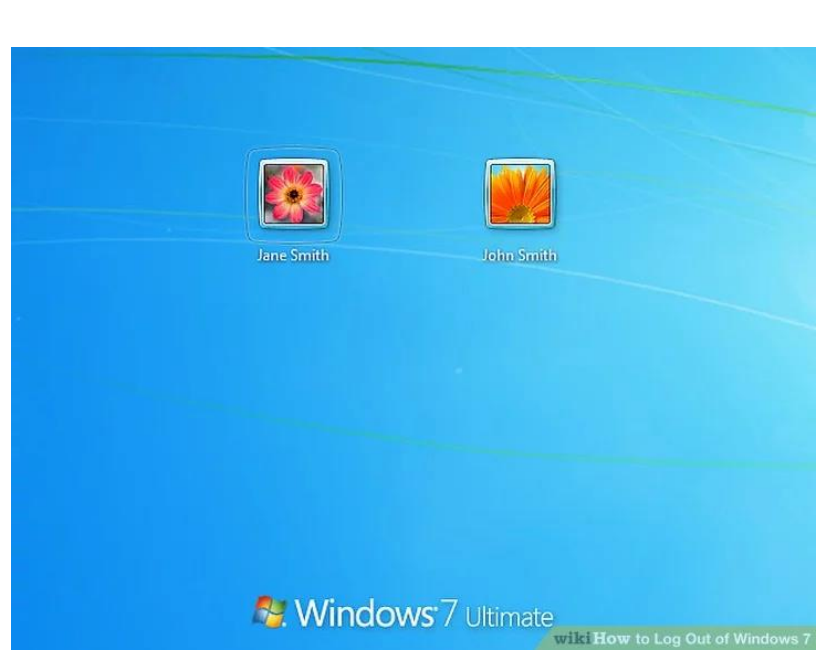

https://edu.gcfglobal.org/en/windows7/managing-user-accountsand-parental-controls/1/